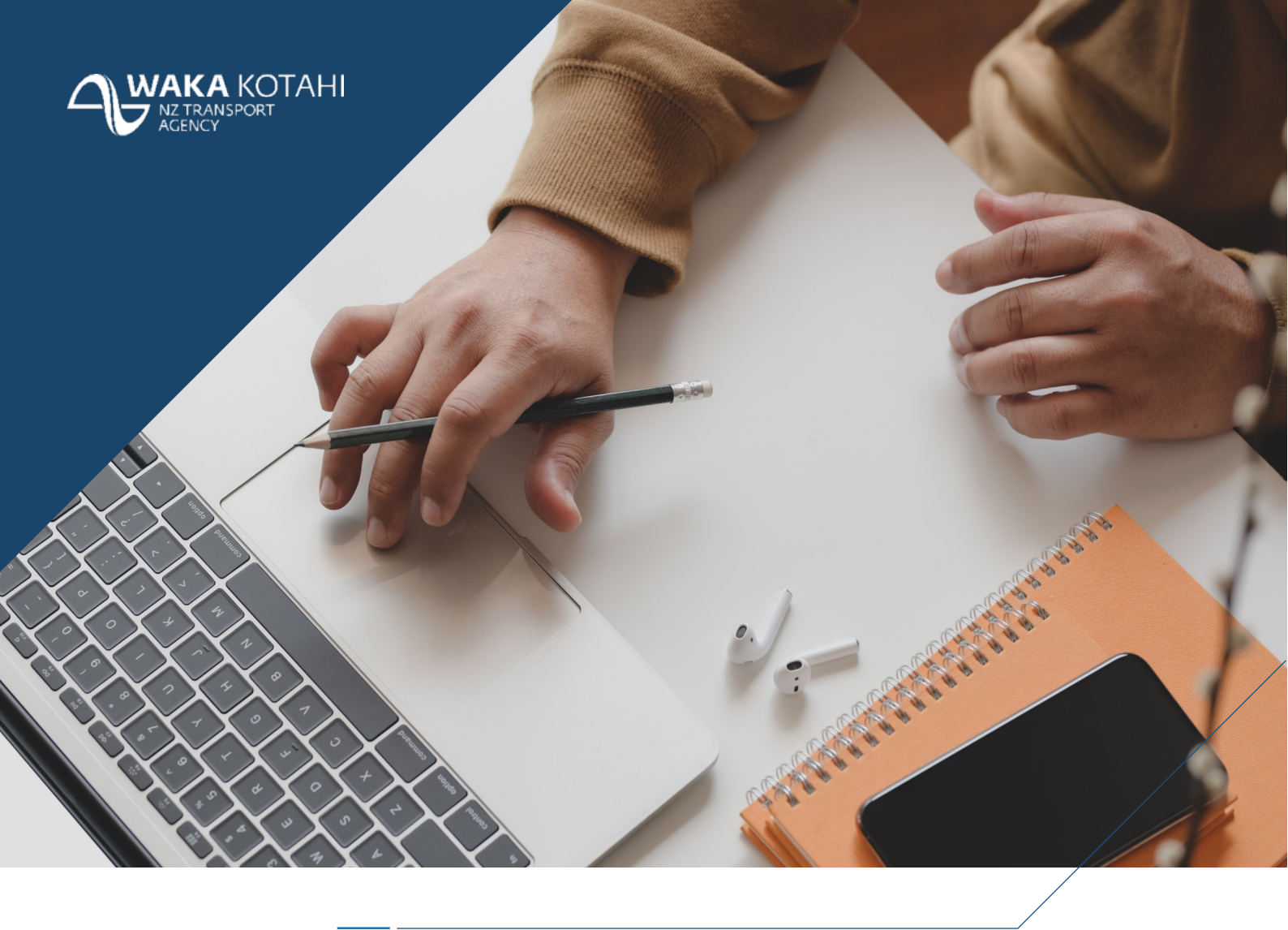

## MICROSOFT SELF-SERVICE PASSWORD RESET (SSPR)

DECEMBER 2020

### CONTENTS

| Overview of Self-Service Password Reset                                               | 2 |
|---------------------------------------------------------------------------------------|---|
| Reset your password (if you know your password)                                       | 2 |
| Reset your password (if you've forgotten your password)                               | 5 |
| Unlock your account (if you've had too many failed login attempts)                    | 8 |
| Reset your password on the lock screen (if you've forgotten your password) 1          | 1 |
| Unlock your account on the lock screen (if you've had too many failed login attempts) | 4 |

#### **OVERVIEW OF SELF-SERVICE PASSWORD RESET**

Microsoft's Self Service Password Reset (SSPR) is a secure and convenient way for you to manage your main Waka Kotahi account password without needing to ask the Service Desk for help.

All you need to access this tool is a web browser and an internet connection; you don't need to be connected to the VPN. With SSPR, you can reset your password on any device, anywhere, any time.

All new users will be asked to register at least two authentication methods when they first setup Multi-Factor Authentication, after which you will be able to do the following:

- Reset your password (if you know your current password)
- Reset your password (if you've forgotten your password)
- Unlock your account (if you've had too many failed login attempts)
- Reset your password on the lock screen (if you've forgotten your password)
- Unlock your account on the lock screen (if you've had too many failed login attempts).

# RESET YOUR PASSWORD (IF YOU KNOW YOUR PASSWORD)

Important – Please save and close any Office 365 files/applications you are using before resetting your password, this will help avoid repeated sign-ins afterwards

1. Press CTRL-ALT-DELETE and click Change a password

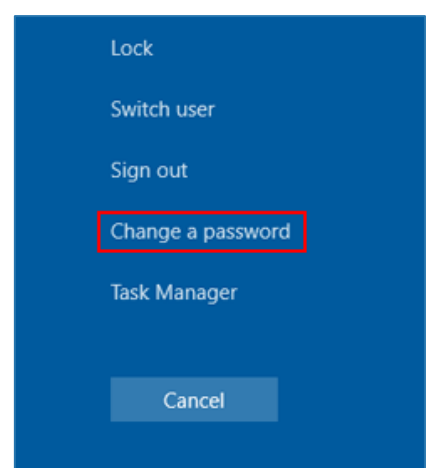

2. Type your old password and new password, then press enter

| Change a password |                 |  |
|-------------------|-----------------|--|
|                   | WAN\username    |  |
|                   | Old password    |  |
|                   | New password    |  |
|                   | Sign in to: WAN |  |

3. You will see a message confirming your password has been changed

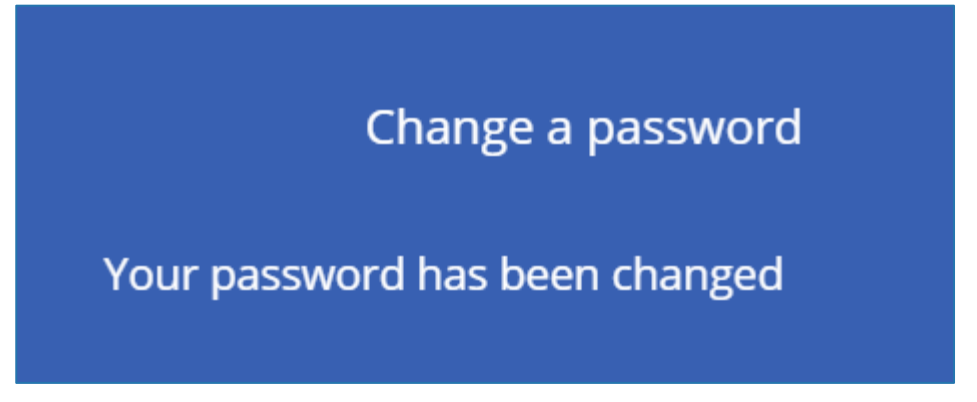

Important – Please save and close any Office 365 files/applications you are using before resetting your password, this will help avoid repeated sign-ins afterwards

- 4. Visit https://office.com (you can do this on your Waka Kotahi device or any other device)
- 5. Click on the Settings cog in the top-right of the window

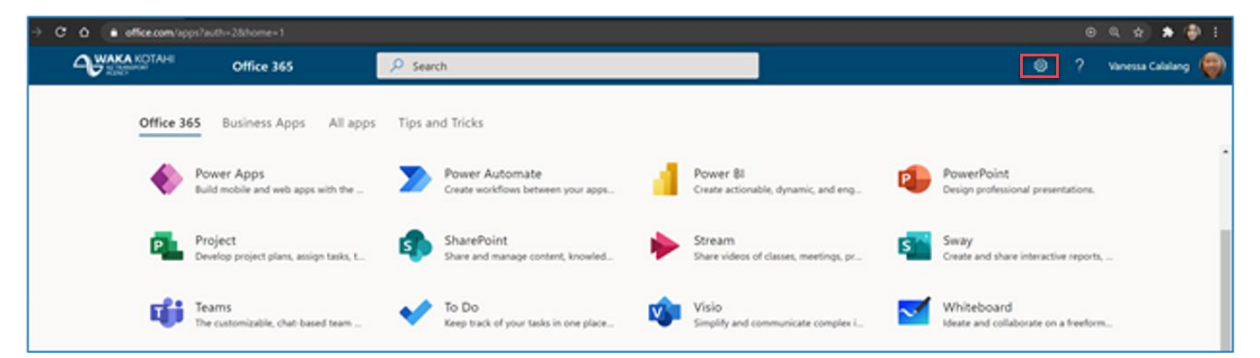

6. Select Change your password

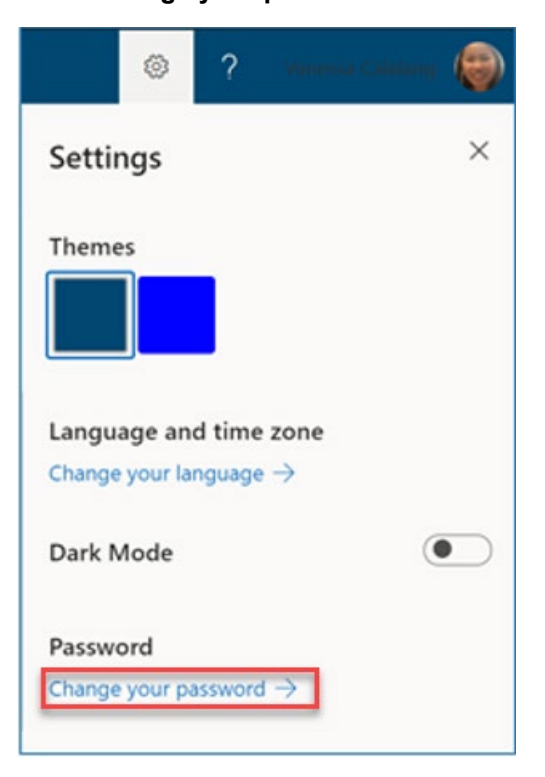

7. Enter your old password and your new password, then click Submit

| C 🛆 🔒 account.activedirectory: | windowsazure.com/ChangePassword.aspir?BrandContextID=0365&ru0365= |
|--------------------------------|-------------------------------------------------------------------|
| A WAKA KOTAHI                  |                                                                   |
|                                | change password                                                   |
|                                | User ID<br>Vanessa.Calalang@nzta.govt.nz<br>Old password          |
|                                | Create new password                                               |
|                                | Confirm new password                                              |
|                                | submit cancel                                                     |

8. Message confirming your password has been reset.

| ← → C                                                        |
|--------------------------------------------------------------|
|                                                              |
| Get back into your account<br>✓ Your password has been reset |

#### RESET YOUR PASSWORD (IF YOU'VE FORGOTTEN YOUR PASSWORD)

*Important* – If you do not know your password and you need to reset it while you are working from home, you won't be able to log into your corporate device until you connect to the network in a Waka Kotahi office. This is because your Waka Kotahi device cannot sync with the network. Until you connect to an office network, you can continue working from home using an alternative device. Similarly, you can log into SAP using your new password once you're connected to the network in Waka Kotahi office.

- 1. Visit the Microsoft password reset website (if you can't log into your corporate device, you can use **any other device** to do this): <u>https://passwordreset.microsoftonline.com</u>
- 2. In the User ID box, enter your Waka Kotahi email address

| Microsoft                                             |                                                                  |
|-------------------------------------------------------|------------------------------------------------------------------|
| Get back into you                                     | ur account                                                       |
| Who are you?                                          |                                                                  |
| To recover your account, begin by enterin<br>User ID: | ng your user ID and the characters in the picture or audio below |
| Example: user@contoso.onmicrosoft.com                 | i or user@contosa.com                                            |
| G                                                     | 40<br>2                                                          |
| Enter the characters in the picture or the            | words in the audio.                                              |
| Next Cancel                                           |                                                                  |

- 3. In the second box, enter the characters you see in the image
  - If it's unclear, click on the refresh button to the right of the image
- 4. Click Next
- 5. Confirm that I forgot my password' is selected

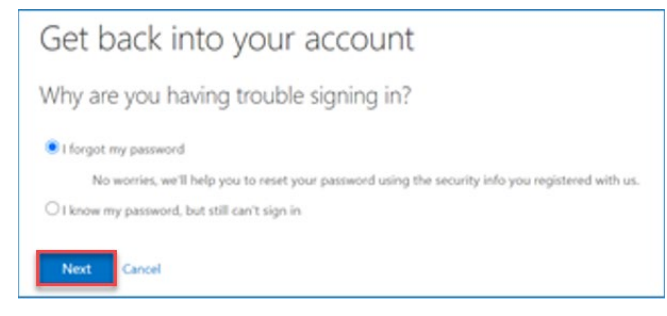

7. You now need to verify who you are. Choose your **preferred option** on the left, this will then give you a box on the right to **confirm your details** using your chosen option (in this example you'd receive a notification on your mobile Authenticator app)

|                                                   | PORT                                                                                   |
|---------------------------------------------------|----------------------------------------------------------------------------------------|
| Get back into y                                   | our account                                                                            |
| verification step 1 > verification                | ation step 2 > choose a new password                                                   |
| Please choose the first contact meth              | nod we should use for verification:                                                    |
| C lext my mobile phone                            | Send a notification to your authenticator app on your mobile device. Send Notification |
| Call my mobile phone                              |                                                                                        |
| Approve a notification on my<br>authenticator app |                                                                                        |
| Enter a code from my                              |                                                                                        |

- 8. Once you have verified yourself, click **Next**
- 9. You now need to complete a second verification, using a different option

|                                               | SPORT<br>Y                                                                                                    |
|-----------------------------------------------|----------------------------------------------------------------------------------------------------|
| Get back into                                 | your account                                                                                                    |
| verification step 1 √ > veri                  | fication step 2 > choose a new password                                                                                                    |
| Test my mobile phone     Call my mobile phone | In order to protect your account, we need you to enter your complete mobile<br>phone number (***********28) below. You will then receive a text message with<br>verification code which can be used to reset your password. |
|                                               | Enter your phone number                                                                                                    |

- 10. Once you have verified yourself, click Next
- 11. Now that you have verified your identity, you can change your password, just type your **new password** into the two boxes. Once you've entered your password twice, click **Finish** to complete your password reset

| ← → C                                                                                              |
|----------------------------------------------------------------------------------------------------|
|                                                                                                    |
| Get back into your account                                                                         |
| verification step 1 $\checkmark$ > verification step 2 $\checkmark$ > <b>choose a new password</b> |
| * Enter new password:                                                                              |
| * Confirm new password:                                                                            |
| Finish Cancel                                                                                      |

12. Message confirming your password has been reset

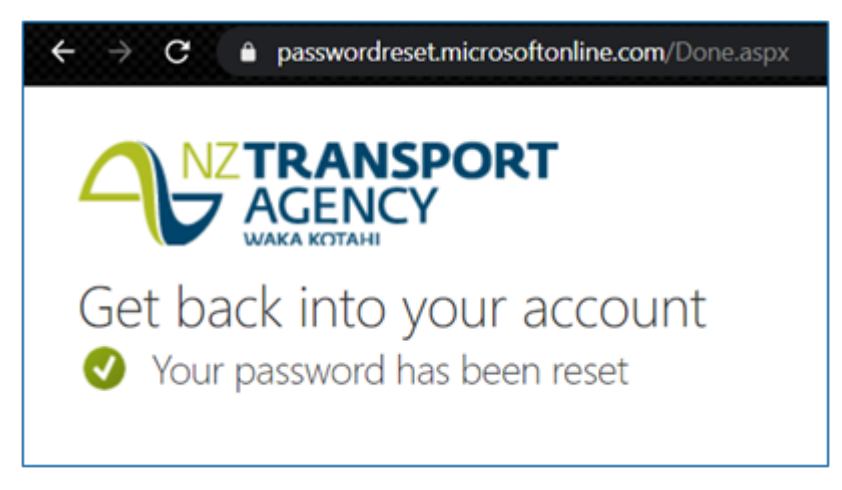

#### UNLOCK YOUR ACCOUNT (IF YOU'VE HAD TOO MANY FAILED LOGIN ATTEMPTS)

- 1. Visit the **Microsoft password reset website** (if you can't log into your corporate device, you can use any other device to do this): <u>https://passwordreset.microsoftonline.com</u>
- 2. In the User ID box, enter your Waka Kotahi email address

| Get back into your account<br>Who are you?<br>To recover your account, begin by entering your user ID and the characters in the pictur<br>User ID:<br>Example: user@contoso.onmicrosoft.com or user@contoso.com<br>Control of the picture or the words in the audio.                                                                                                    |                         |
|----------------------------------------------------------------------------------------------------|-------------------------|
| Who are you? To recover your account, begin by entering your user ID and the characters in the pictur User ID: Example: user@contoso.onmicrosoft.com or user@contoso.com                                                                                                    |                         |
| To recover your account, begin by entering your user ID and the characters in the pictur User ID: Example: user@contoso.onmicrosoft.com or user@contoso.com                                                                                                    |                         |
| User ID:<br>Example: user@contoso.com<br>Contoso.com                                                                                                    | picture or audio below. |
| Example: user@contoso.com                                                                                                    |                         |
| Example: User excent document of user excent document of the expected of the expected of the expected of the excent of the excent of the excen |                         |
| Enter the characters in the picture or the words in the audio.                                                                                                    |                         |
| Enter the characters in the picture or the words in the audio.                                                                                                    |                         |
| Enter the characters in the picture or the words in the audio.                                                                                                    |                         |
| Enter the characters in the picture or the words in the audio.                                                                                                    |                         |
| Enter the characters in the picture or the words in the audio.                                                                                                    |                         |
|                                                                                                    |                         |
| Next Cancel                                                                                                    |                         |

- 3. In the second box, enter the characters you see in the image
  - If it's unclear, click on the refresh button to the right of the image
- 4. Click Next
- 5. Confirm that 'I know my password but still can't sign in' is selected

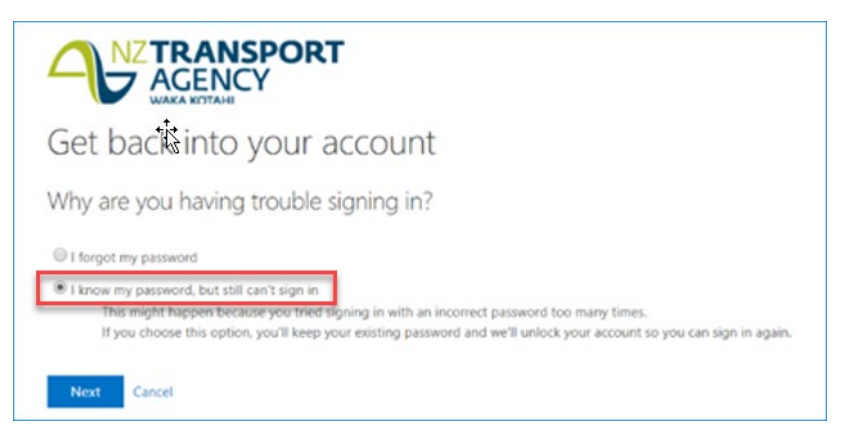

7. You now need to verify who you are. Choose your **preferred option** on the left, this will then give you a box on the right to **confirm your details** using your chosen option (in this example you'd receive a notification on your mobile Authenticator app)

|                                                                        | PORT                                                                 |
|------------------------------------------------------------------------|----------------------------------------------------------------------|
| Get back into y                                                        | our account                                                          |
| verification step 1 > verifica                                         | tion step 2 > choose a new password                                  |
| Please choose the first contact metho                                  | od we should use for venification;                                   |
| Text my mobile phone                                                   | Send a notification to your authenticator app on your mobile device. |
| Call my mobile phone                                                   |                                                                      |
| <ul> <li>Approve a notification on my<br/>authenticator app</li> </ul> |                                                                      |
| Enter a code from my<br>authenticator app                              |                                                                      |

- 8. Once you have verified yourself, click Next
- 9. You now need to complete a second verification, using a different option

| C      passwordre                             | SPORT                                                                                                    |
|-----------------------------------------------|----------------------------------------------------------------------------------------------------|
| Get back into                                 | your account                                                                                                    |
| verification step 1 $\checkmark$ > veri       | fication step 2 > choose a new password                                                                                                    |
| Text my mobile phone     Call my mobile phone | method we should use for verification:<br>In order to protect your account, we need you to enter your complete mobile<br>phone number (***********28) below. You will then receive a text message with a<br>verification code which can be used to reset your password. |
|                                               | Enter your phone number<br>Text                                                                                                    |

10. Once you have verified yourself, click Next

11. Your account has now been successfully unlocked

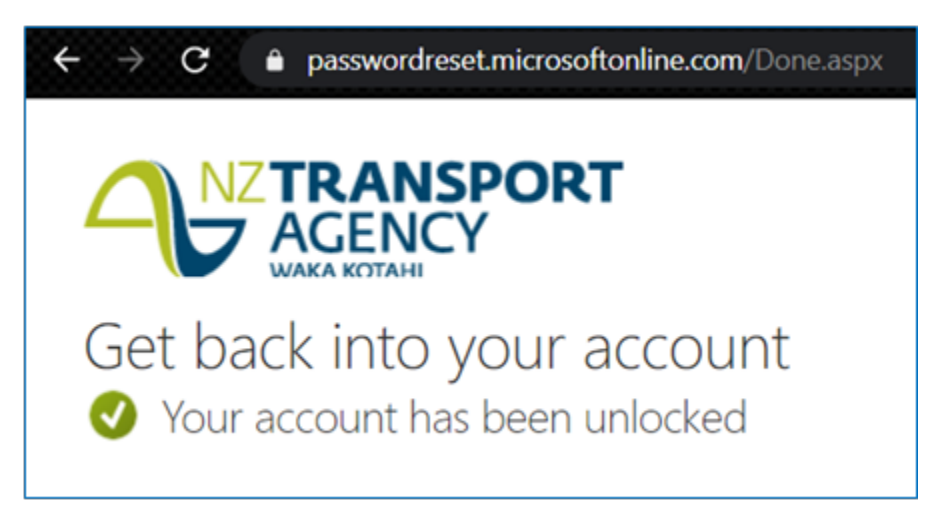

#### RESET YOUR PASSWORD ON THE LOCK SCREEN (IF YOU'VE FORGOTTEN YOUR PASSWORD)

*Important* – If you do not know your password and you need to reset it while you are working from home, you won't be able to log into your corporate device until you connect to the network in a Waka Kotahi office. This is because your Waka Kotahi device cannot sync with the network. Until you connect to an office network, you can continue working from home using an alternative device. Similarly, you can log into SAP using your new password once you're connected to the network in Waka Kotahi office.

The latest version of Windows 10 includes a password reset option on your Waka Kotahi laptop's lock screen.

*Please note* - If your laptop doesn't have this option, please follow the steps in <u>the second section</u> on **any other device**.

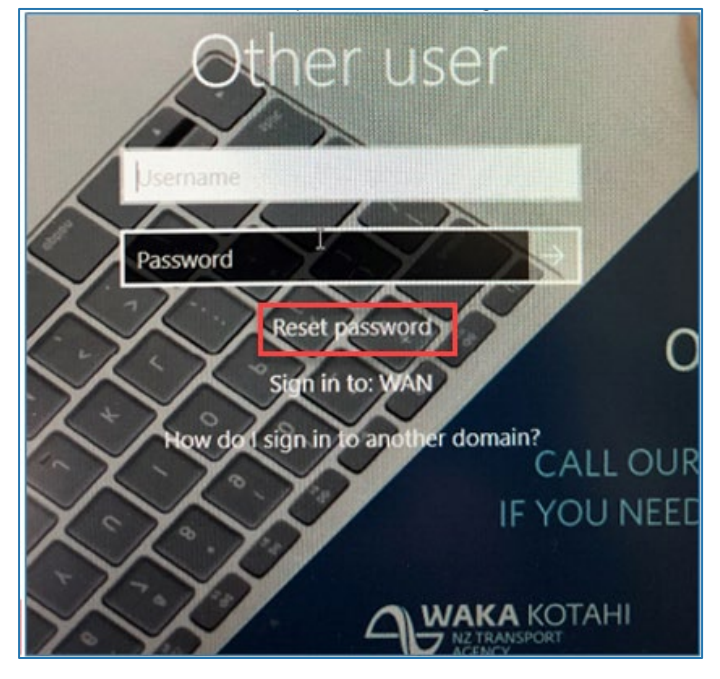

1. To reset your password on this screen, click on Reset password

2. In the User ID box, enter your Waka Kotahi email address

| WAKA KOTAHI<br>NZ TRANSPORT<br>AGENCY                                                                     |
|----------------------------------------------------------------------------------------------------|
| Get back into your account                                                                                |
| Who are you?                                                                                              |
| To recover your account, begin by entering your user ID and the characters in the picture or audio below. |
| User ID:                                                                                                  |
| vanessa.calalang@nzta.govt.nz                                                                             |
| Next Cancel                                                                                               |

4. Confirm that 'I forgot my password' is selected

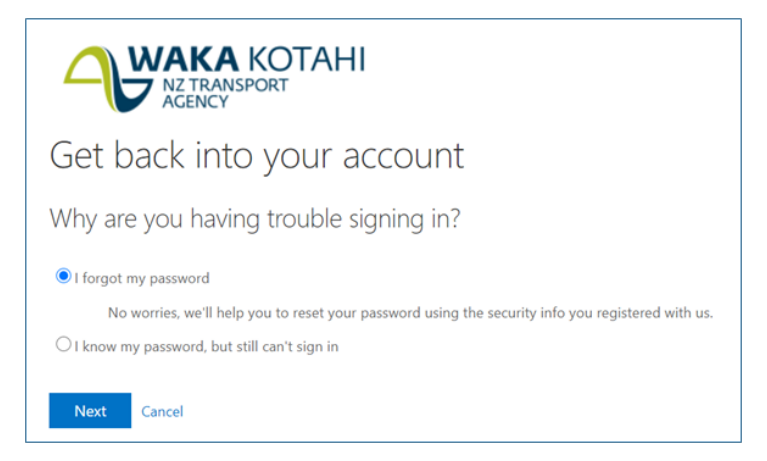

- 5. Click Next
- 6. You now need to verify who you are. Choose your **preferred option** on the left, this will then give you a box on the right to **confirm your details** using your chosen option (in this example you'd receive a notification on your mobile Authenticator app)

|                                                                        | PORT                                                                 |
|------------------------------------------------------------------------|----------------------------------------------------------------------|
| Get back into yo                                                       | our account                                                          |
| verification step 1 > verificat                                        | ion step 2 > choose a new password                                   |
| Please choose the first contact metho                                  | d we should use for verification:                                    |
| Text my mobile phone                                                   | Send a notification to your authenticator app on your mobile device. |
| Call my mobile phone                                                   |                                                                      |
| <ul> <li>Approve a notification on my<br/>authenticator app</li> </ul> |                                                                      |
| Enter a code from my<br>authenticator app                              |                                                                      |
|                                                                        | •                                                                    |
| Cancel                                                                 |                                                                      |

- 7. Once you have verified yourself, click Next
- 8. You now need to complete a second verification, using a different option

|                                  | SPORT<br>Y                                                                                                    |
|----------------------------------|----------------------------------------------------------------------------------------------------|
| Get back into                    | your account                                                                                                    |
| verification step 1 √ > veri     | fication step 2 > choose a new password                                                                                                    |
| Please choose the second contact | method we should use for verification:                                                                                                    |
| * Text my mobile phone           | in order to protect your account, we need you to enter your complete mobile<br>phone number (***********28) below. You will then receive a text message with a |
| Call my mobile phone             | verification code which can be used to reset your password,                                                                                                    |
|                                  | Enter your phone number                                                                                                    |
|                                  | Text                                                                                                    |
|                                  |                                                                                                    |
|                                  |                                                                                                    |
| Cancel                           |                                                                                                    |

- 9. Once you have verified yourself, click Next
- 10. Now that you have verified your identity, you can change your password, just type your **new password** into the two boxes

| Get back into your account                                                                         |
|----------------------------------------------------------------------------------------------------|
| verification step 1 $\checkmark$ > verification step 2 $\checkmark$ > <b>choose a new password</b> |
| * Enter new password:                                                                              |
| * Confirm new password:                                                                            |
| Finish Cancel                                                                                      |

11. Once you've entered your password twice, click Finish to complete your password reset

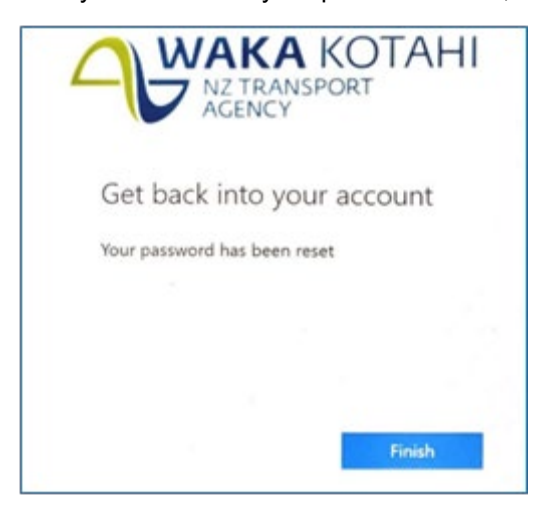

#### UNLOCK YOUR ACCOUNT ON THE LOCK SCREEN (IF YOU'VE HAD TOO MANY FAILED LOGIN ATTEMPTS)

The latest version of Windows 10 includes a password reset option on your Waka Kotahi laptop's lock screen.

*Please note* - If your laptop doesn't have this option, please follow the steps in <u>the third section</u> on **any other device**.

1. To reset your password on this screen, click on Reset password

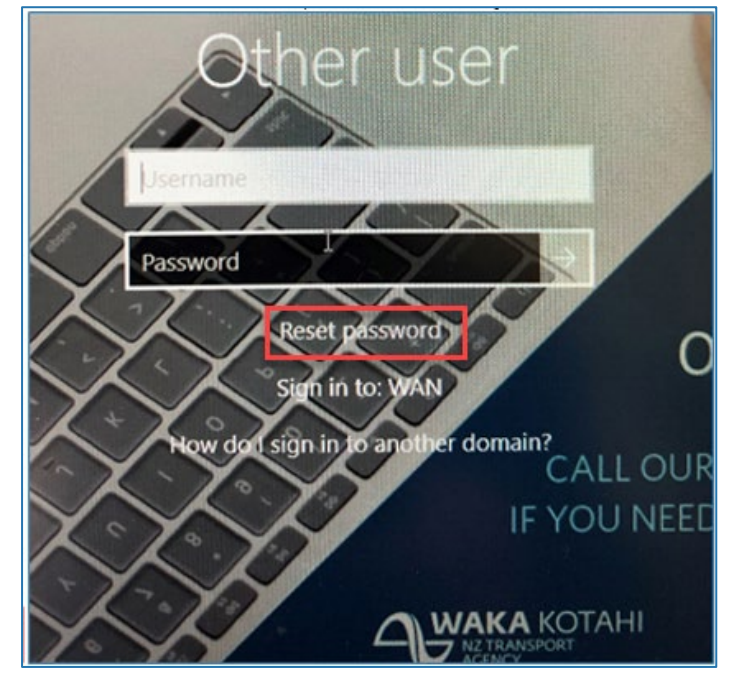

2. In the User ID box, enter your Waka Kotahi email address

| Get back into your account                                                                               |
|----------------------------------------------------------------------------------------------------|
| Who are you?                                                                                             |
| To recover your account, begin by entering your user ID and the characters in the picture or audio below |
| User ID:<br>vanessa.calalang@nzta.govt.nz                                                                |

4. Confirm that 'I know my password, but still can't sign in' is selected

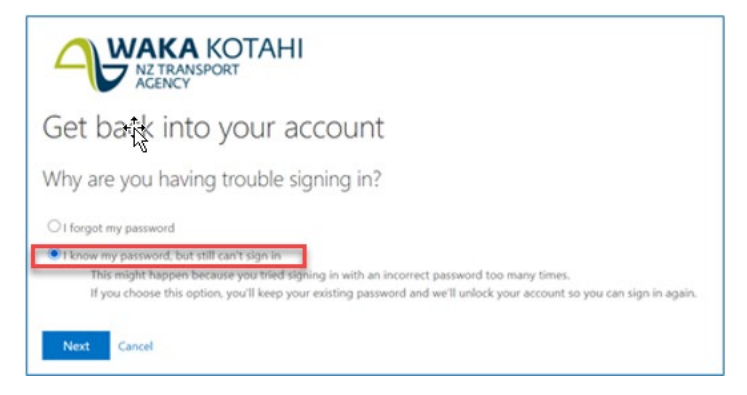

- 5. Click Next
- 6. You now need to verify who you are. Choose your **preferred option** on the left, this will then give you a box on the right to **confirm your details** using your chosen option (in this example you'd receive a notification on your mobile Authenticator app)

|                                                   | PORT                                                                 |
|---------------------------------------------------|----------------------------------------------------------------------|
| Get back into y                                   | our account                                                          |
| verification step 1 > verific                     | ation step 2 > choose a new password                                 |
| Please choose the first contact met               | nod we should use for verification:                                  |
| Text my mobile phone                              | Send a notification to your authenticator app on your mobile device. |
| Call my mobile phone                              | 2                                                                    |
| Approve a notification on my<br>authenticator app |                                                                      |
| Enter a code from my                              |                                                                      |

- 7. Once you have verified yourself, click Next
- 8. You now need to complete a second verification, using a different option

|                                  | SPORT<br>Y                                                                                                    |
|----------------------------------|----------------------------------------------------------------------------------------------------|
| Get back into                    | your account                                                                                                    |
| verification step 1 √ > veri     | fication step 2 > choose a new password                                                                                                    |
| Please choose the second contact | method we should use for verification:<br>In order to protect your account, we need you to enter your complete mobile<br>phone number (*********28) below. You will then receive a text message with a |
| Call my mobile phone             | verification code which can be used to reset your password.                                                                                                    |
|                                  | Text                                                                                                    |

- 9. Once you have verified yourself, click Next
- 10. Now that you have verified your identity, you can change your password, just type your **new password** into the two boxes

|                      | RANSPORT<br>GENCY                                                         |
|----------------------|---------------------------------------------------------------------------|
| Get back             | into your account                                                         |
| verification step    | 1 $\checkmark$ > verification step 2 $\checkmark$ > choose a new password |
| * Enter new password | k                                                                         |
| * Confirm new passw  | ord:                                                                      |
| Finish Cancel        |                                                                           |

11. Once you've entered your password twice, click **Finish** to complete your password reset.

| WAKA KOTAHI<br>NZ TRANSPORT<br>AGENCY |  |  |
|---------------------------------------|--|--|
| Get back into your account            |  |  |
| Your account has been unlocked.       |  |  |
| Finish Cancel                         |  |  |